## [ドア]・[窓編集]ツールの起動に必要な共有パラメータ

## ■概要

[B.建築]タブ → [建具]パネル内のツール、[ドア▼] → [ドア][ドア編集]ツール、[シャッター▼] → [シャッター [シャッター編集]ツール、[窓▼] → [窓][窓編集]ツールの起動条件となっているBooT.one共有パラメータについて 説明します。

BooT.oneテンプレート以外のテンプレートをご利用の場合は、これらのツールを使用するために、「プロジェクトパラメータ」の設定が必要となりますので下記内容をご参照ください。

## ■ BooT.oneテンプレート以外で[ドア][ドア編集][シャッター][シャッター編集][窓][窓編集]ツールの起動に必要な パラメータは以下となっております。

|            | ファミリ( <u>E</u> ):                       | B_鋼製建具」開き」                              | 片開」面一」シールなし、大枠」 〜                                                                                               | □~ド( <u>L</u> )    |  |
|------------|-----------------------------------------|-----------------------------------------|----------------------------------------------------------------------------------------------------|--------------------|--|
|            | タイプ(工):                                 | SD11_800(800)×20                        | 000(2000)_レバーハンドル ~                                                                                             | 複製( <u>D</u> )     |  |
|            |                                         |                                         |                                                                                                    | 名前変更( <u>R</u> )   |  |
|            | \$17 1753-                              | タ( <u>M)</u><br>パラメータ                   | 値                                                                                                    | =                  |  |
|            | 文字                                      |                                         | The second second second second second second second second second second second second second second second se | *                  |  |
|            | 建具_種類                                   |                                         | 建具_種類                                                                                                    |                    |  |
|            | 建具_番号                                   |                                         | 建具_番号                                                                                                    |                    |  |
|            | 建具_形式                                   |                                         | 建具_形式                                                                                                    |                    |  |
|            | 建具_形式_                                  | 說明                                      | 開き_片開_欄間なし_袖なし」                                                                                                 | <u> 面一_シールなし</u> _ |  |
|            | 建具法                                     |                                         | 建具_法                                                                                                    |                    |  |
|            | 建具_内外                                   | -                                       |                                                                                                    |                    |  |
|            | 建具_取付場                                  | 5 <i>P</i> /T                           | 建具_取付場所                                                                                                    |                    |  |
| 必須パラメータ    | 建具_性能                                   |                                         |                                                                                                    |                    |  |
|            | 建具_树質                                   |                                         | 建具_树萸                                                                                                    |                    |  |
|            | 建具位上                                    | 54                                      | 建具_住上                                                                                                    |                    |  |
| て字グループ内にある | / 建具_幅_有)<br>注目 古主 +                    | 刃<br>                                   |                                                                                                    |                    |  |
| 建日 へつしたいろ  | 建具_向さ_作                                 | 192<br>La                               |                                                                                                    |                    |  |
| 建具_00」という  | 建具_件_形                                  | к<br>s                                  | 建具_件_形状                                                                                                    |                    |  |
| ミシータ全て必要です | 建具件_例                                   |                                         | 建具_件_的具                                                                                                    |                    |  |
|            | 注号_(ギ_)江                                | L<br>1 去今                               | 建具_件_工工                                                                                                    |                    |  |
|            | ) / / / / / / / / / / / / / / / / / / / | 心_人于<br>时后                              | 法目 新绿 甘苦                                                                                                    |                    |  |
|            | 建兵_銀称_竹貝<br>海目 新婦 4 L                   |                                         | 建兵_銀隊_竹貝<br>陸目 館場 (牛上                                                                                           |                    |  |
|            | <u> 建長_銀藤_江上</u><br>建目 館場 目込 文字         |                                         |                                                                                                    |                    |  |
|            | 建具                                      | 元 <u>四</u> _入于<br>形計                    | 神目 必拶 形状                                                                                                    |                    |  |
|            | · · · · · · · · · · · · · · · · · · ·   | 년 10 년 10 년 10 년 10 년 10 년 10 년 10 년 10 | 2010年1月11日11日11日11日11日11日11日11日11日11日11日11日11                                                                   |                    |  |
|            | 神目 必控 (                                 | 17 54<br>14 1-                          | 建自 水塔 件上                                                                                                    |                    |  |
|            | · · · · · · · · · · · · · · · · · · ·   | <u>エエ</u><br>λ 文字                       | 45                                                                                                    |                    |  |
|            | 建具 召合                                   | <u></u>                                 | 建具 召合                                                                                                    |                    |  |
|            | 建具 ガラス                                  | 略号・厚さ                                   | 建具 ガラス 略号・厚さ                                                                                                    |                    |  |
|            | 建具 ガラス                                  | 押縁                                      | 建具 ガラス 押縁                                                                                                    |                    |  |
|            | 建具 ガラリ                                  | 形状                                      | 建具ガラリ形状                                                                                                    |                    |  |
|            | 建具 ガラリ                                  | 材質                                      | 建具 ガラリ 材質                                                                                                    |                    |  |
|            | 建具_ガラリ_仕上                               |                                         | 建具_ガラリ_仕上                                                                                                    |                    |  |
|            | 建具 ガラリ                                  | 幅_文字                                    |                                                                                                    |                    |  |
|            | 建具_ガラリ_高さ_文字                            |                                         | 400                                                                                                    |                    |  |
|            | 建具_ガラリ_開口率                              |                                         |                                                                                                    |                    |  |
|            | 建具_金物_操作                                |                                         | 建具_金物_操作                                                                                                    |                    |  |
|            | 建具_金物_支持                                |                                         | 建具_金物_支持                                                                                                    |                    |  |
|            | 建具_金物_                                  | 錠前                                      | 建具_金物_錠前                                                                                                    |                    |  |
|            | 建具_金物_                                  | 開閉                                      | 建具_金物_開閉                                                                                                    |                    |  |
|            | 建具_備考                                   |                                         | 建具_備考                                                                                                    |                    |  |
|            | 建具_性能_;                                 | 水密性                                     |                                                                                                    |                    |  |
|            | 建具_性能_                                  | 気密性                                     |                                                                                                    |                    |  |
|            | 建具_性能_i                                 | 耐風圧性                                    |                                                                                                    |                    |  |
|            | 建具_性能_;                                 | 遮音性                                     |                                                                                                    |                    |  |
|            | 建具_性能_!                                 | 断熱性                                     |                                                                                                    |                    |  |
|            | 建具_扉_厚;                                 | 5                                       |                                                                                                    |                    |  |
| L          | 建具_付属品                                  | 1                                       |                                                                                                    |                    |  |
|            | 建具_金物                                   | その他                                     |                                                                                                    |                    |  |
| ·          | マテリアルノイ                                 | <del>生上</del>                           |                                                                                                    | \$                 |  |
|            | これらのプロパ                                 | ティの動作                                   |                                                                                                    |                    |  |
|            |                                         |                                         |                                                                                                    |                    |  |
|            | << 71/27                                | -(P)                                    | OK +++ true                                                                                                    | 適用                 |  |

| <br>「建具_OO」のパラメータは、[B.建築]タブ → [建具]パネル → [ドア▼] -<br>すると、開いているプロジェクトに自動で追加されます。                                                                                                    | → [プロジェクト パラメータ設定]ツールを実行                                                                                                    |
|----------------------------------------------------------------------------------------------------|----------------------------------------------------------------------------------------------------|
| BooT.one Ribbon - 共有パラメータファイル読込 X BooT.one Ri                                                                                                    | ibbon - 共有パラメータファイル読込 X                                                                                                    |
| 共有パラメータファイルを読み込みますか。 共有パラ: 引き続き                                                                                                    | メータファイルを読み込みました。<br>、マテリアル設定も実施してください。                                                                                                    |
| OK キャンセル                                                                                                    | OK                                                                                                    |
| ※ [B.建築]タブ → [建具]パネル → [ドア▼] → [プロジェクト マテリアル<br>オブジェクトスタイルにマテリアルが設定されますので、BooT.oneテンプレ                                                                                                    | ート以外の場合はこちらも実行してください。<br>ameters.txt lのグループ「B プロジェクト                                                                                                    |
| _建築_建具」の中に格納されています。プロジェクトパラメータとして割り当て                                                                                                    | ころカテゴリは「ドア」と「窓」の2つです。                                                                                                    |
| <br>共有パラメータを編集 X                                                                                                    |                                                                                                    |
| 共有パラメータ ファイル(S):                                                                                                    |                                                                                                    |
| ¥BooT.one 2022¥Programs¥B_SharedParameters.txt     参照(B)     作成(C)                                                                                                    |                                                                                                    |
| パラメータ グループ(G):                                                                                                    |                                                                                                    |
| B_プロジェクト 建築 建具 ~ ~                                                                                                    |                                                                                                    |
| パラメータ(円):<br>建昌 ガラス 把絵 日本                                                                                                    |                                                                                                    |
| 建具 ガラス 崎安・厚さ 新規(作成(N)<br>建具 ガラリ間口率<br>建目 ガラリ 間口率<br>マロルコーズへ)                                                                                                    |                                                                                                    |
| 建具ガジリ 高さ 文字<br>建具ガジリ 高さ 文字<br>建具ガジリ 材質                                                                                                    |                                                                                                    |
| 建具方列(化上) 移動(M)                                                                                                    |                                                                                                    |
|                                                                                                    |                                                                                                    |
| 7月、3時8/11-1<br>建具・金物 その他<br>建目・金物 月間日 新規作成(E)                                                                                                    |                                                                                                    |
| 建具金物支持<br>建具金物 錠前 名前変更(B)                                                                                                    |                                                                                                    |
| 建具 金物 操作<br>  建具 音摺 形状<br>  神目 宗 植 社 新 伝 新 相 社 新                                                                                                    |                                                                                                    |
| Fel 自 指 村月             OK             Fャンセル             ヘルプ(出)                                                                                                    |                                                                                                    |
|                                                                                                    |                                                                                                    |
|                                                                                                    | ~                                                                                                    |
| パラメータ プロパティ                                                                                                    | +=-11(C)                                                                                                    |
| パラメータ プロパティ<br>パラメータ タイプ<br>○ プロジェクト パラメータ(P)                                                                                                    | ×<br>カテゴリ(©)<br>フィルタリスト(E): 〈すべて表示〉 ~                                                                                                    |
| パラメータ プロパティ<br>パラメータ タイプ<br>○ プロジェクト パラメータ(P)<br>(集計表には表示されますがゆびには表示されません)                                                                                                    | ×<br>カテゴリ(©)<br>フィルタリスト(E):                                                                                                    |
| <ul> <li>パラメータ プロパティ</li> <li>パラメータ タイプ</li> <li>プロジェクト パラメータ(P)         <ul> <li>(集計表には表示されますがタグには表示されません)</li> <li>(集有パラメータ(S)                 (収取のプロジェクトやファジリで共有と ODBC への書き出しができ、集計表やタグに表示されま</li> </ul> </li> </ul>                                                                                                    | ×<br>カテゴリ(©)<br>フィルタリスト(E): 〈すべて表示〉 ~<br>「チェックされていないカテゴリを非表示(U)                                                                                                    |
| パラメータ プロパティ         パラメータ タイプ         プロジェクト パラメータ(P)         (集計表には表示されますがタグには表示されません)         ● 共有パラメータ(S)         (複数のプロジェクトやファミリで共有と ODBC への書き出しができ、集計表やタグに表示されます)                                                                                                    | ×<br>カテゴリ(©)<br>フィルタリスト(E): 〈すべて表示〉 ↓<br>ダチェックされていないカテゴリを非表示(U)<br>「ア<br>マ 溶                                                                                                    |
| パラメータ プロパティ         パラメータ タイプ         プロジェクト パラメータ(P)         (集計 表には表示されますがタグには表示されません)         ● 共有パラメータ(S)         (注数のプロジェクトやファミリで共有と ODBC への書き出しができ、集計表やタグに表示されます)         選択(L)         書き出し(X)                                                                                                    | ×<br>カテゴリ(©)<br>フィルタリスト(E): 〈すべて表示〉 ↓<br>ダチェックされていないカテゴリを非表示(U)<br>「「「下ア」」<br>② 窓                                                                                                    |
| パラメータ クイブ         クロジェクト パラメータ(P)         (集計表には表示されますがタグには表示されません)         ● 共有パラメータ(S)         (複数のプロジェクトやファミリで共有と ODBC への書き出しができ、集計表やタグに表示されます)         選択(L)         書き出し(X)                                                                                                    | ×<br>カテゴリ(©)<br>フィルタリスト(E): 〈すべて表示〉 ↓<br>⑦ チェックされていないカテゴリを非表示(U)<br>◎ ドア<br>◎ 窓                                                                                                    |
| パラメータ クロパティ         パラメータ タイプ         プロジェクト パラメータ(P)         (集計表には表示されますがゆびには表示されません)         ● 共有パラメータ(S)         (複数のプロジェクトやファミリで共有と ODBC への書き出しができ、集計表やタグに表示されます)         選択(L)         書き出し(X)         パラメータ データ         名前(N):         課題 種類                                                                                                    | ×<br>カテゴリ(©)<br>フィルタリスト(E): 〈すべて表示〉 〜<br>✓ チェックされていないカテゴリを非表示(U)<br>● ドア<br>● 窓                                                                                                    |
| パラメータ クイプ         パラメータ タイプ         プロジェクト パラメータ(P)         (集計表には表示されますがタグには表示されません)         ● 共有パラメータ(S)         (注数のプロジェクトやファミリで共有と ODBC への書き出しができ、集計表やタグに表示されます)         選択(L)         営き出し(X)         パラメータ データ         名前(N):         建具_種類         ● タイプ(Y)         専門分野(D):                                                                                                    | ×<br>カテゴリ(©)<br>フィルタリスト(E): 〈すべて表示〉 ↓<br>ダチェックされていないカテゴリを非表示(U)<br>「 ダ 窓                                                                                                    |
| パラメータ クイブ         プロジェクト パラメータ(P)         (集計表には表示されますがゆびには表示されません)         ● 共有パラメータ(S)         (韓数のプロジェクトやファミリで共有と ODBC への書き出しができ、集計表やゆびに表示されます)         選択(L)         書き出し(X)         パラメータ データ         名前(N):         建具,種類         ● タイブ(Y)         専門分野(D):         インスタンス(D)         共通                                                                                                    | ×<br>カテゴリ(©)<br>フィルタリスト(E): 〈すべて表示〉 ↓<br>⑦ チェックされていないカテゴリを非表示(U)<br>◎ ドア<br>◎ 窓                                                                                                    |
| パラメータ クイプ         プロジェクト パラメータ(P)         (集計 表には表示されますがゆびには表示されません)         ● 共有パラメータ(S)         (複数のプロジェクトやファミリで共有と ODBC への書き出しができ、集計表やタグに表示されます)         選択(L)         書き出し(X)         パラメータ データ         名前(M):         建具.種類         ● タイプ(Y)         専門分野(D):         パラメータ タイプ(D):         ・ グループ タイプごとに値を位置合わせ(A)         文字                                                                                                    | ★<br>カテゴリ(©)<br>フィルタリスト(E): (すべて表示) 、<br>ジチェックされていないカテゴリを非表示(U)<br>ジドア<br>ジ 窓                                                                                                    |
| パラメータ クイプ         パラメータ タイプ         クロジェクト パラメータ(P)         (集計表には表示されますがみグには表示されません)         ・共有パラメータ(S)         (指数のプロジェクトやファミリで共有と ODBC への書き出しができ、集計表やタグに表示されます)         選択(L)         2者告出し公         パラメータ データ         名前(N):         建具.種類         ● タイプ(Y)         専門分野(D):         パラメータ タイプ(D):         グリーブ タイプごとに値を位置合わせ(A)         文字         パラメータ グループ(G):                                                                                                    | ×<br>カテゴリ(©)<br>フィルタリスト(E): 〈すべて表示〉 ↓<br>⑦ チェックされていないカテゴリを非表示(U)<br>◎ ドア<br>◎ 窓                                                                                                    |
| パラメータ クイプ         プロジェクト パラメータ(ク)         (集計表には表示されますがゆびには表示されません)         ● 共有パラメータ(S)         (建設のプロジェクトやファミリで共有と ODBC への書き出しができ、集計表やタグに表示されます)         遅れ(L)         建木(L)         書き出し必         パラメータ データ         名前(L):         理具.種類         パラメータ ケブータ         名前(L):         理具.種類         パラメータ タイプ(C):         パラメータ タイプ(T):         の ヴループ タイプごとに値を位置合わせ(A)         文字         パラメータ グループ(Q):         文字         マ                                                                                                    | ×<br>カテゴリ(©)<br>フィルタリスト(E): (すべて表示) 、<br>ダチェックされていないカテゴリを非表示(U)<br>ダ 定<br>2 定                                                                                                    |
| パラメータ クイプ         プロヴェクト パラメータ(P)         (集計 表には表示されますがみグには表示されません)         ● 共有パラメータ(S)         (注意致のプロジェクトやファミリで共有と ODBC への書き出しができ、集計表やタグに表示されます)         選択(L)       書き出し(X)         パラメータ データ         名前(N):         理具.種類       ● タイプ(Y)         専門分野(D):       - インスタンス(P)         共通       ● グループ タイプごとに値を位置合わせ(A)         文字       ・ グループ(G):         文字       ・ グリーブ(G):         文字       ・ グリーブ(G):         文字       ・ グリーチックの説明F         ・ 大有パラメータ       ・ ク                                                                                                    | ×<br>カテゴリ(©)<br>フィルタリスト(E): 〈すべて表示〉 ↓<br>⑦ チェックされていないカテゴリを非表示(U)<br>◎ ドア<br>◎ 窓                                                                                                    |
| パラメータ クイフ         プロヴェクト パラメータ(P)         (集計表には表示されますがみグには表示されません)         ● 共有パラメータ(S)         (推動のプロジェクトやファミリで共有と ODBC への書き出しができ、集計表やタグに表示されます)         運択(L)         2         2         (推動のプロジェクトやファミリで共有と ODBC への書き出しができ、集計表やタグに表示されます)         (推動のプロジェクトやファミリで共有と ODBC への書き出しができ、集計表やタグに表示されます)         (推動のプロジェクトやファミリで共有と ODBC への書き出しができ、集計表やタグに表示されます)         (加)         (注意)         (注意)         (ATT)         (P)         (注意)         (P)         (P)         (P)         (P)         (P)         (P)         (P)         (P)         (P)         (P)         (P)         (P)         (P)         (P)         (P)         (P)         (P)          (P)         (P)         (P)         (P)         (P)         (P)         (P)         (P)         (P)         (P)         (P)         (P)         (P) <td>★          カテゴリ(©)         フィルタリスト(E):         マオバて表示&gt;         プチェックされていないカテゴリを非表示(U)         ア         ア</td> | ★          カテゴリ(©)         フィルタリスト(E):         マオバて表示>         プチェックされていないカテゴリを非表示(U)         ア         ア |
| パラメータ タイプ         プロジェクト パラメータ(P)         (集計 表には表示されますがゆグには表示されません)         (● 共有パラメータ(S)         (*星秋(D)         (*星秋(D)         (*星秋(D)         (*日本)         (*日本)                                                                                                    | ★          カテゴリ(©)         フィルタリスト(E):         マオバて表示>         マチェックされていないカテゴリを非表示(U)         マドア         マ窓                                                                                                    |

■ドアを例として、[編集]ツールダイアログとタイプパラメータの紐付きを下記に示します。 赤で表示しているものが紐づくタイプパラメータの名称です。※実際には数字や記号等が入ります。

| レーシ₂ 団調               | 設建具_開き_片開_面一<br>毎糖類建具 乗号 建具ゞ | シールなし大枠<br>± 000/000~000 | :両とバタガラス・ガラリ<br>0(2000) しじにいいだい                                                                   | UD1K                                       |               | JT.        |               |
|-----------------------|------------------------------|--------------------------|---------------------------------------------------------------------------------------------------|--------------------------------------------|---------------|------------|---------------|
| 17名 <u>建共</u><br>取付提所 | 俚规建兴。世方之连兴之                  | <u>7,000(000)x200</u>    | 0(2000)_0/1-/1/21-)                                                                               | ドーン・ション・ション・ション・ション・ション・ション・ション・ション・ション・ショ | 性治的           | >t         |               |
| ○ 外部 <u>部</u>         | 隆1 部                         | <b>≣</b> 2               | 取付場所                                                                                              | 法規制                                        |               | その他の性能     | _             |
| ●内部 11                | FL_部屋A 1FI                   | L_部屋B                    | 建具_取付場所                                                                                           | 建具法                                        | ; J           | 建具_性能      |               |
| <br>建具                |                              |                          | 1                                                                                                 |                                            | 額縁            |            |               |
| 建具形式                  | 27合 設定                       | 材質                       | 仕上                                                                                                |                                            | 材質            | (仕上        |               |
| 幅                     | <u>建具_27合</u><br>高さ          |                          | 2011年1月1日1日1日1日1日1日1日1日1日1日1日1日1日1日1日1日1日1                                                        | :                                          | 建具_額縁_材       | 擠<br>建具_額約 | <u>≹_仕上</u>   |
| 000<br>※サイズは開         | <br>コタブにて修正可能                |                          |                                                                                                   |                                            | ļ             |            |               |
| 枠                     |                              |                          | 沓摺                                                                                                |                                            |               |            |               |
| 形状                    | 材質                           |                          | 形状                                                                                                |                                            | 材質            | 仕上         |               |
| 建具_件_形状               | 建具_枠_材質                      | 建具_枠_仕                   |                                                                                                   |                                            | 建具_沓摺_材       | 攢 建具_沓挤    | 習 <u>_仕上</u>  |
| ガラス                   | _                            |                          | ガラリ                                                                                               |                                            |               |            |               |
| 押縁 設定                 | 略号・厚さ                        | -                        | 形状                                                                                                |                                            | 材質            | 仕上         |               |
| 建具_ガラス_押稿             | 建具_ガラス_略号                    | ·厚さ                      | 建具プ<br> <br> <br> <br> <br> <br> <br> <br> <br> <br> <br> <br> <br> <br> <br> <br> <br> <br> <br> | ブリルス                                       | 建具_ガラリ_杉<br>: | 植 建具力ラ     | U <u>ft</u> E |
| 」<br>支持金物             | 開閉調整金物                       | 固定金物                     | 操作金物                                                                                              |                                            | t<br>t        |            |               |
| 建具_金物_支持              | 建具_金物_開閉                     | 建具_金物_錠                  | 前建具金物操                                                                                            | 作建具                                        | 1_備考          |            |               |
| ⊽持金物<br>建具_金物_支持      | 開閉調整金物<br>建具_金物」開閉           | 固定金物<br>建具_金物_錠          | 操作金物<br>前 建具_金物_操                                                                                 | 備考 建具                                      | 5<br>【_備考     |            |               |

BooT.one

## [ドア]・[窓編集]ツールの起動に必要な共有パラメータ

■[編集]ツールダイアログの入力手順は、下記のようにダブルクリックして入力する箇所と、数字を入力する箇所があります。 召し合わせを例に、入力手順を示します。

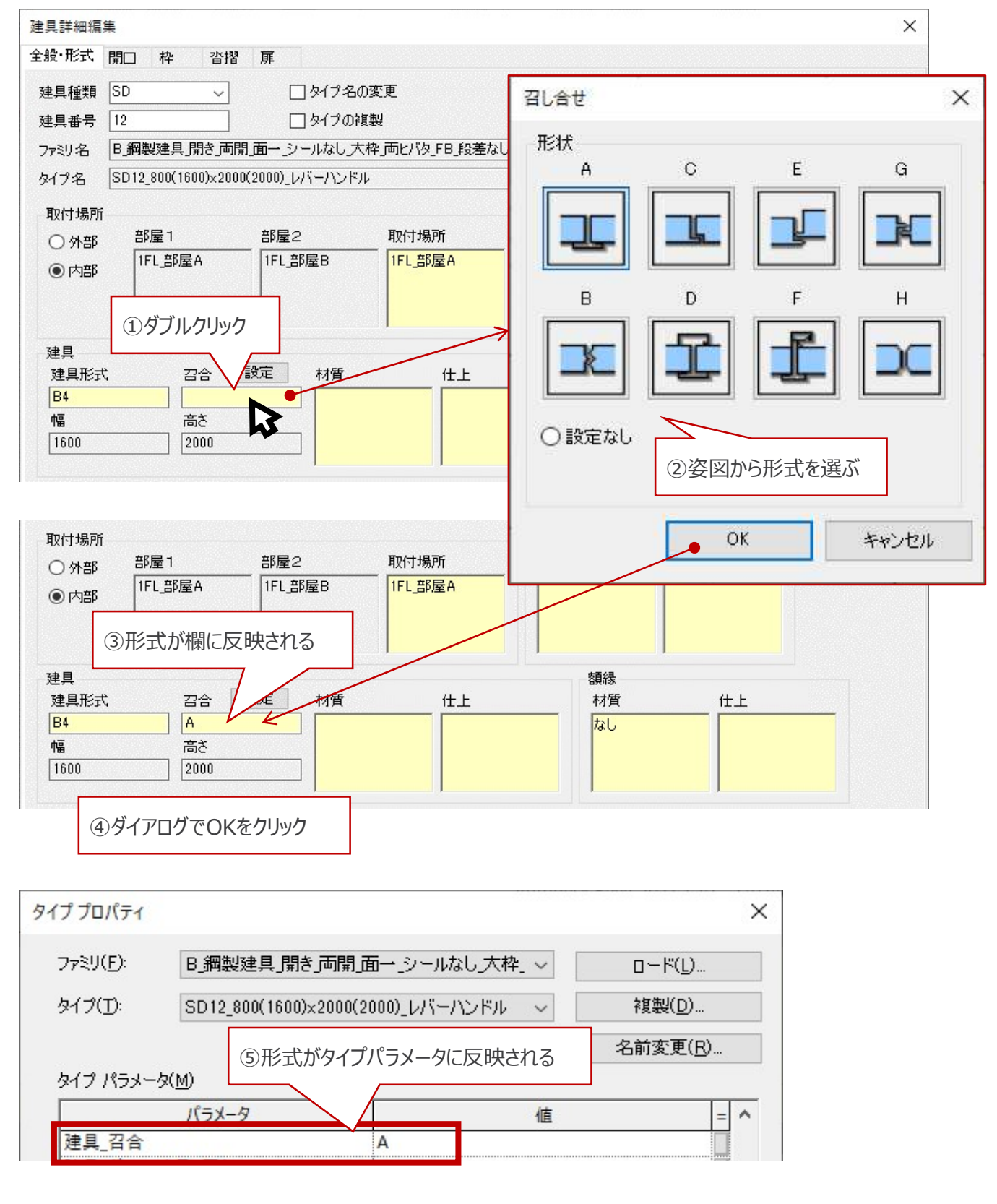

BooT.one